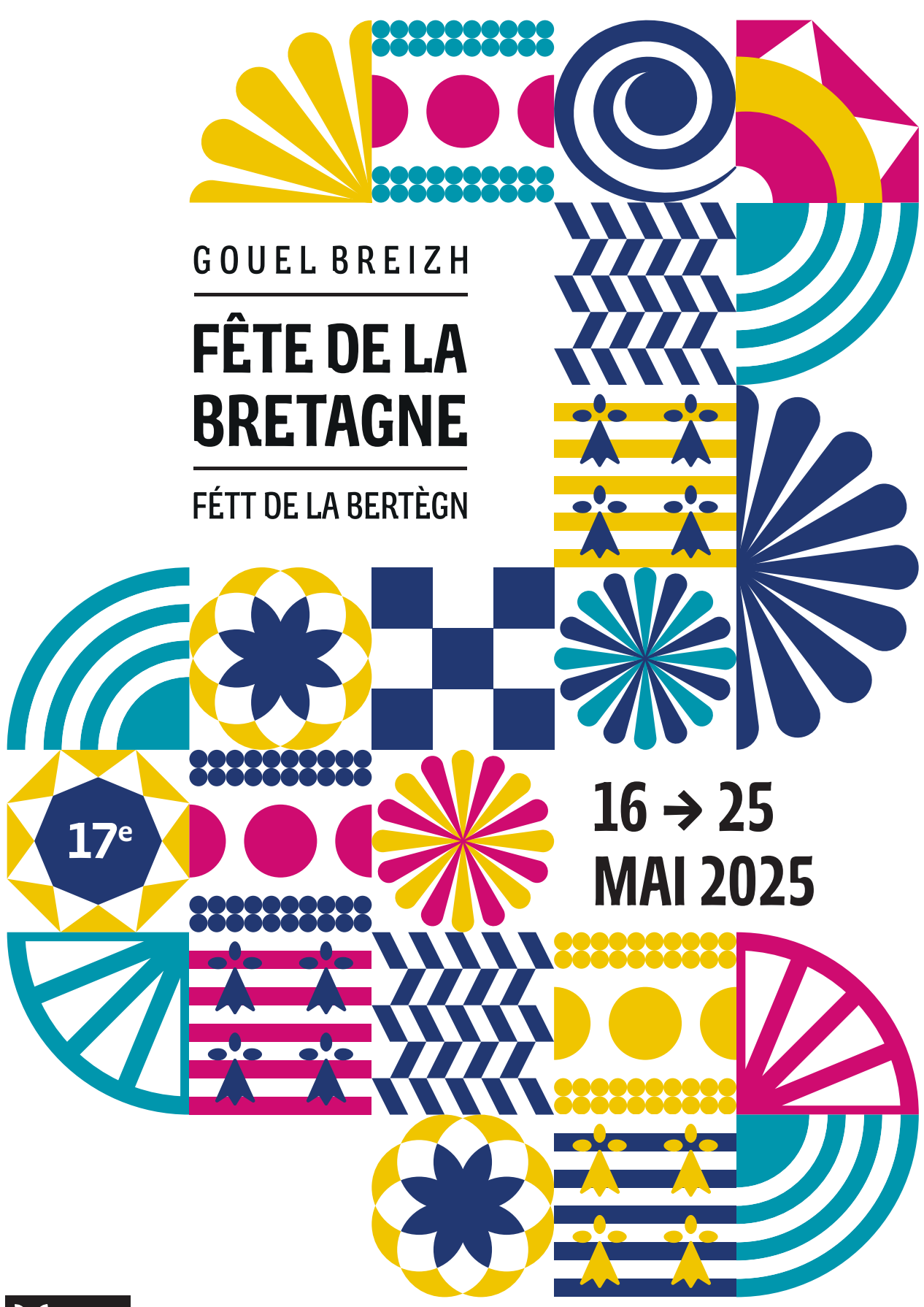

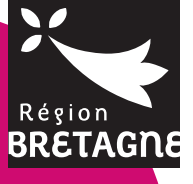

fetedelabretagne.bzh

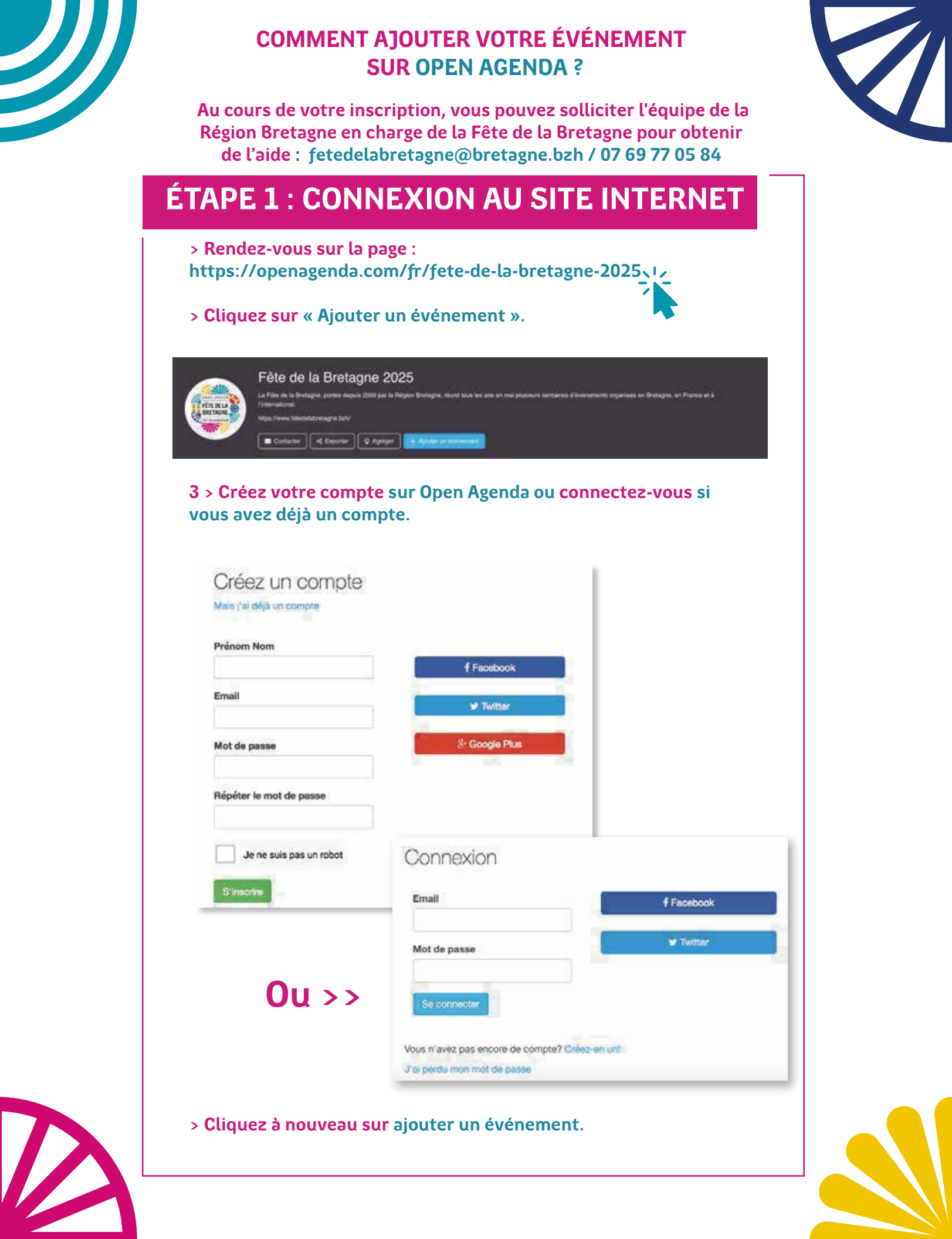

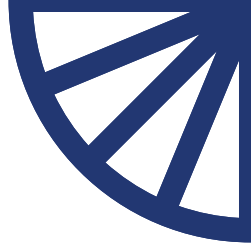

## ÉTAPE 2 : REMPLIR LE FORMULAIRE

### > Présentez votre événement.

Chaque champ est limité par un nombre maximum de caractères.

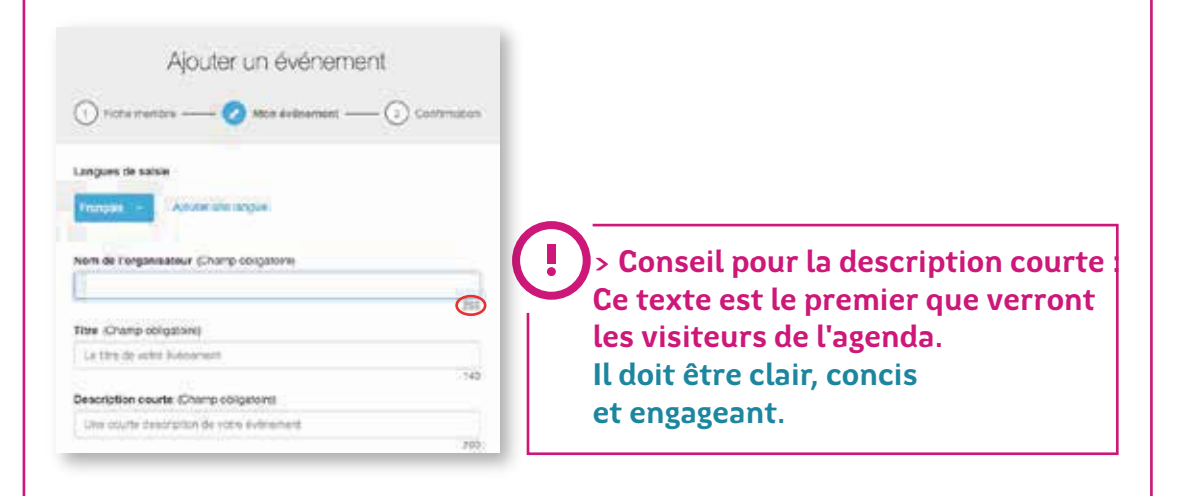

#### > Remplissez la description longue.

| Salsis | ez une descript | ion détaillée de | votre événement | Es.   |
|--------|-----------------|------------------|-----------------|-------|
|        |                 |                  |                 |       |
|        |                 |                  |                 |       |
|        |                 |                  |                 |       |
|        |                 |                  |                 | 10000 |

 Mettez en avant le caractère festif et convivial de votre événement, notamment à travers les animations et la programmation artistique.

> Ajouter les liens vers des vidéos, sites internet, pages Facebook,comptes X, programme en ligne...

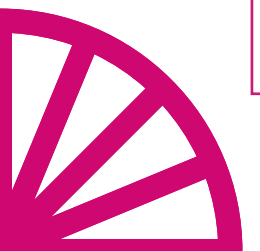

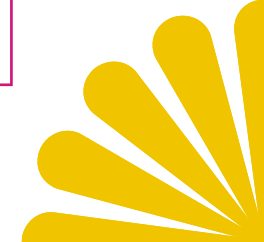

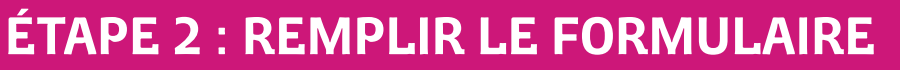

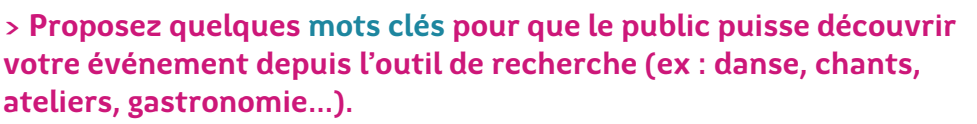

> Vous pouvez en mettre plusieurs en veillant à les séparer par des virgules.

| ots clés                             |     |
|--------------------------------------|-----|
| danse, chants, ateliers, gastronomie |     |
|                                      | 255 |

> Indiquez le lieu de votre événement : salle de spectacle, établissement culturel...) ou entrez l'adresse de votre événement, exemple : Esplanade Charles de Gaulle, 35000 Rennes.

Q

Lieu (Champ obligatoire)

M

Saisissez le nom du lieu de l'événement

Si aucun lieu ne correspond à votre saisie, ajoutez-le en cliquant sur 'Créer un lieu'

> Open Agenda vous proposera une liste. Si votre lieu apparaît cliquez dessus sinon cliquez sur « Créer un nouveau lieu ».

| uge<br>o )                                                                                                    |                                                                             |
|----------------------------------------------------------------------------------------------------|-----------------------------------------------------------------------------|
| uge.<br>0]                                                                                                    |                                                                             |
| •)                                                                                                    |                                                                             |
|                                                                                                    |                                                                             |
|                                                                                                    | il wi                                                                       |
|                                                                                                    |                                                                             |
| nple : 82 Boulevard de Clichy, Paris)                                                                             | Q                                                                           |
| Ale Code pueter (Viewerier (Viewerier (Viewerier)))<br>sland Suomi / Finland<br>Sverige<br>United Kingdom Belarus |                                                                             |
|                                                                                                    | and Such / Finland Sverige:<br>United Kingdom Belarus<br>Schweiz/Sulsse/ Ka |

Conseils pour la création de lieu :

- > Respectez les majuscules
- > Entrez l'adresse avec le code postal

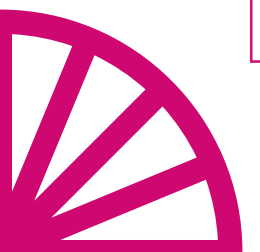

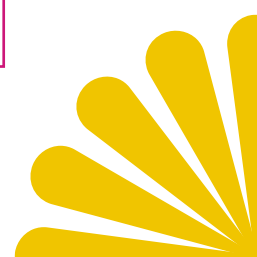

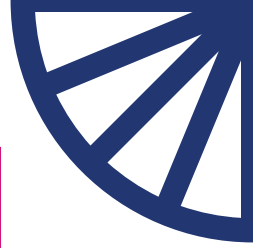

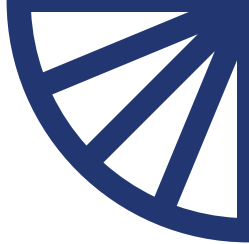

## ÉTAPE 2 : REMPLIR LE FORMULAIRE

#### > Sélectionnez vos horaires

|                    |                                                  |                                                                                                   | A                                                                                                    | a year i                                                                                            | 39.030 BS                                                                               | indiane.                                                 |                                              |                                                                 |                                            |
|--------------------|--------------------------------------------------|---------------------------------------------------------------------------------------------------|----------------------------------------------------------------------------------------------------|----------------------------------------------------------------------------------------------------|-----------------------------------------------------------------------------------------|----------------------------------------------------------|----------------------------------------------|-----------------------------------------------------------------|--------------------------------------------|
| ٢.                 | >                                                |                                                                                                   | Fé                                                                                                    | vier                                                                                                | 18                                                                                      | 2022                                                     | 18                                           |                                                                 |                                            |
|                    | Lundi<br>8                                       | Mardi<br>D                                                                                        | Mercredi<br>10                                                                                                    | Jeudi<br>11                                                                                         | Vendredi S                                                                              | amedi Dim<br>10                                          | anche<br>14                                  |                                                                 |                                            |
| 08:00              |                                                  |                                                                                                   |                                                                                                    |                                                                                                    |                                                                                         |                                                          |                                              |                                                                 |                                            |
| 09.00              |                                                  |                                                                                                   |                                                                                                    |                                                                                                    |                                                                                         |                                                          | (                                            | > Cliquez sı                                                    | ır le jour de                              |
| 10:00              |                                                  |                                                                                                   |                                                                                                    |                                                                                                    |                                                                                         |                                                          |                                              | votre événe                                                     | ment et ajust                              |
| 11:00              |                                                  |                                                                                                   |                                                                                                    |                                                                                                    |                                                                                         |                                                          |                                              | vos horaires                                                    | s en deplaçant<br>dissant lo               |
| 12:00              |                                                  |                                                                                                   |                                                                                                    |                                                                                                    |                                                                                         |                                                          |                                              | rectangle bl                                                    | eu qui appara                              |
| 13:00              |                                                  |                                                                                                   |                                                                                                    |                                                                                                    |                                                                                         |                                                          |                                              | Ajoutez un o                                                    | réneau horaiı                              |
| 14:00              |                                                  |                                                                                                   |                                                                                                    |                                                                                                    |                                                                                         |                                                          |                                              | sur chaque j                                                    | ournée si vot                              |
| 15:00              |                                                  |                                                                                                   |                                                                                                    |                                                                                                    |                                                                                         |                                                          |                                              | événement                                                       | se déroule sur                             |
| 16:00              |                                                  |                                                                                                   |                                                                                                    |                                                                                                    |                                                                                         |                                                          |                                              | plusieurs jo                                                    | urs.                                       |
| ÉSE<br>Cond<br>Ent | dique<br>rvati<br>litions<br>trée libre          | z les<br>on ol<br>, our ino                                                                       | conc<br>bligat<br>oription,                                                                                           | ditio<br>toire<br>autro                                                                             | ns pou<br>e, entre                                                                      | ir par<br>ée lib                                         | ticiper<br>re, sur                           | à votre événem<br>inscription, tarij                            | ent (ex :<br>fs).                          |
| ése<br>Cond<br>Ent | dique<br>rvati<br>litions<br>trée libre<br>dique | ez les<br>on ol<br>, our ino<br>ez l'ag                                                           | cond<br>bligat<br>aription,<br>ge du<br>u publi                                                                       | ditio<br>toire<br>autro<br>pub<br>c cible                                                           | ns pou<br>e, entre<br>olic cib                                                          | ir par<br>ée lib<br>lé et i                              | ticipeı<br>re, sur<br>renseiş                | à votre événem<br>inscription, tarij<br>nez les conditio        | ent (ex :<br>fs).<br>255<br>ns d'accessibi |
| ése<br>Cond<br>Ent | dique<br>rvati<br>litions<br>trée libre<br>dique | ez les<br>on ol<br>, sur inc<br>ez l'ag<br>Age d                                                  | conc<br>bligat<br>aription,<br>ge du<br>u publi                                                                       | ditio<br>toire<br>autro<br>pub<br>c cible<br>ection                                                 | ns pou<br>e, entre<br>blic cib                                                          | ir par<br>ée lib<br>lé et                                | renseig<br>Sélectio                          | à votre événem<br>inscription, tarij<br>nez les conditio        | ent (ex :<br>fs).<br>255<br>ns d'accessibi |
| ése<br>Cond<br>Ent | dique<br>rvati<br>litions<br>trée libre          | ez les<br>on ol<br>, aurino<br>ez l'ag<br>Age d<br>De<br>Acces                                    | conc<br>bligat<br>aription,<br>ge du<br>u publi<br>sibilité                                                           | pub<br>c cible<br>partic                                                                            | ns pou<br>e, entre<br>olic cib<br>mer                                                   | ir par<br>ée lib                                         | renseig<br>Sélectio                          | à votre événem<br>inscription, tarij<br>nez les conditio        | ent (ex :<br>fs).<br>255<br>ns d'accessibi |
| Ent<br>Ent         | dique<br>rvati<br>litions<br>trée libre          | ez les<br>on ol<br>our ino<br>ez l'ag<br>Age d<br>De<br>Acces                                     | cond<br>bligat<br>aription,<br>ge du<br>u publi<br>séi<br>séi                                                         | pub<br>c cible<br>partic                                                                            | ns pou<br>e, entre<br>olic cib                                                          | ir par<br>ée lib<br>lé et :<br>à<br>aménag               | renseig<br>Sélectio                          | à votre événem<br>inscription, tarij<br>nez les conditio        | ent (ex :<br>fs).<br>255<br>ns d'accessibi |
| Ése<br>Cond<br>Ent | dique<br>rvati<br>litions<br>trée libre          | ez les<br>on ol<br>our ino<br>ez l'ag<br>Age d<br>De<br>Acces                                     | cond<br>bligat<br>aription,<br>ge du<br>u publi<br>Sél<br>ssibilité<br>t événe                                        | pub<br>c cible<br>ection<br>ment i                                                                  | ns pou<br>e, entre<br>olic cib<br>é<br>ner                                              | ir par<br>ée lib<br>lé et<br>à<br>aménaç                 | rensei<br>Sélectio                           | à votre événem<br>inscription, tarij<br>nez les conditio        | ent (ex :<br>fs).<br>255<br>ns d'accessibi |
|                    | dique<br>rvati<br>litions<br>trée libre<br>dique | ez les<br>on ol<br>our ino<br>ez l'ag<br>Age d<br>De<br>Acces<br>@ Ce<br>étez<br>emai             | cond<br>bligat<br>aription,<br>ge du<br>u publi<br>ssibilité<br>t événe<br>les o<br>l, téle                           | ditio<br>toire<br>autra<br>pub<br>c cible<br>ection<br>ment i<br>utils<br>épho                      | ns pou<br>e, entre<br>olic cib<br>é<br>ner<br>culière<br>nclut des                      | ir par<br>ée lib<br>lé et<br>à<br>aménaç                 | renseig<br>Sélection<br>gements à            | à votre événem<br>inscription, tarij<br>nez les conditio<br>ner | ent (ex :<br>fs).<br>255<br>ns d'accessibi |
|                    | dique<br>rvati<br>litions<br>trée libre<br>dique | ez les<br>on ol<br>our ino<br>ez l'ag<br>Age d<br>De<br>Acces<br>our ce<br>étez<br>emai<br>Outils | cond<br>bligat<br>aription,<br>ge du<br>u publi<br>ssibilité<br>t événe<br>les of<br>l, téla                          | ditio<br>toire<br>autra<br>pub<br>c cible<br>ection<br>ment i<br>utils<br>épho                      | ns pou<br>e, entre<br>blic cib<br>s<br>ner s<br>culière<br>nclut des<br>d'insc<br>one). | ir par<br>ée lib<br>lé et<br>à<br>aménaç                 | renseig<br>Sélection<br>con (ex              | à votre événem<br>inscription, tarij<br>nez les conditio        | ent (ex :<br>fs).<br>255<br>ns d'accessibi |
| Ent<br>Ent<br>Inc  | dique<br>rvati<br>litions<br>trée libre<br>dique | ez les<br>on ol<br>our ino<br>ez l'ag<br>Age d<br>De<br>Acces<br>emai<br>Outils<br>Liens,         | cond<br>bligat<br>aription,<br>ge du<br>u publi<br>sibilité<br>t événe<br>les o<br>l, téla<br>d'inscr<br>emails       | ditio<br>toire<br>autro<br>pub<br>c cible<br>ection<br>ment i<br>utils<br>épho<br>ription<br>ou nur | ns pou<br>e, entre<br>olic cib<br>e<br>ner<br>culière<br>nclut des<br>d'insc<br>one).   | ir par<br>ée lib<br>lé et<br>à<br>à<br>aménag<br>criptio | renseig<br>Sélection<br>pements à<br>con (ex | à votre événem<br>inscription, tarij<br>nez les conditio<br>ner | ent (ex :<br>fs).<br>                      |
| inc<br>Cond<br>Inc | dique<br>rvati<br>litions<br>trée libre<br>dique | ez les<br>on ol<br>our ino<br>ez l'ag<br>Age d<br>De<br>Acces<br>emai<br>Outils<br>Liens,         | cond<br>bligat<br>aription,<br>ge du<br>u publi<br>Sél<br>sibilité<br>t événe<br>les o<br>l, tél<br>d'inscr<br>emails | ditio<br>toire<br>autra<br>pub<br>c cible<br>ection<br>ment i<br>utils<br>épho<br>ription<br>ou nur | ns pou<br>e, entre<br>dic cib<br>ener<br>culière<br>nclut des<br>d'insc<br>one).        | ir par<br>ée lib<br>lé et i<br>à<br>aménaç<br>criptio    | renseig<br>Sélection<br>gements à<br>on (ex  | à votre événem<br>inscription, tarij<br>nez les conditio        | ent (ex :<br>fs).<br>255<br>ns d'accessibi |

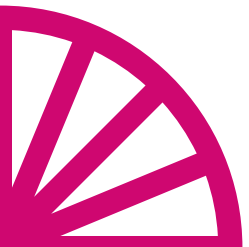

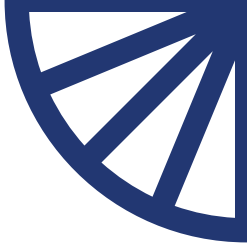

## ÉTAPE 2 : REMPLIR LE FORMULAIRE

> Ajoutez un visuel au format portrait en cliquant sur « charger une image ».

#### Image de l'événement

Chargez une image d'au moins 300 pixels de large

Charger une image

Sélectionnez un visuel au format portrait « .]PG ou PNG », de bonne qualité soit 300 ppp (pixel par pouce).

> N'oubliez pas d'ajouter l'estampille de la Fête de la Bretagne 2025 sans la modifier sur tous vos visuels, elle est disponible ici.

> Les événements lauréats de l'appel à projet, doivent également faire apparaître le logo de la Région Bretagne parmi les partenaires.

> Votre visuel sera intégré à un modèle afin d'améliorer l'expérience utilisateurs.

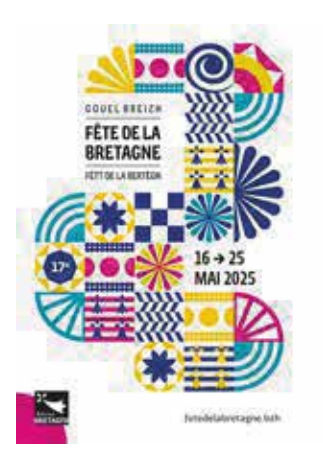

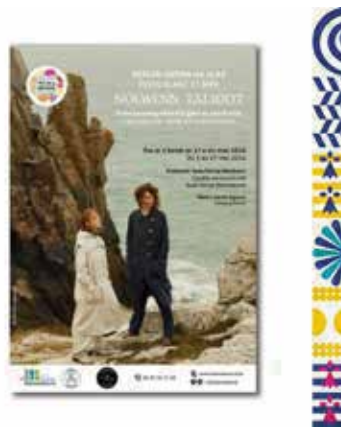

Enfin, cliquez sur Créer l'événement pour valider votre formulaire. > Vous avez aussi la possibilité d'enregistrer le brouillon et de le valider plus tard.

> Une fois validé, vous avez toujours la possibilité de modifier l'ensemble des informations. L'événement sera soumis à notre modération avant d'être publié.

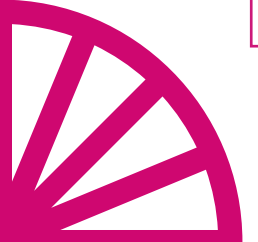

L'équipe de la Région Bretagne en charge de la Fête de la Bretagne se tient à votre disposition pour vous accompagner dans l'enregistrement de votre événement sur l'open Agenda. fetedelabretagne@bretagne.bzh / 07 69 77 05 84

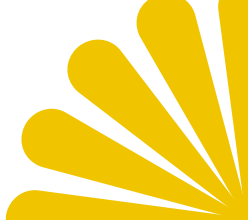

FÉTT DE LA BERTÈGN

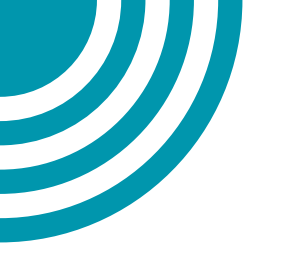

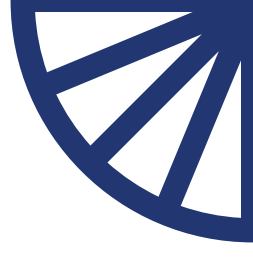

# Merci pour votre investissement et votre participation au raγonnement de la Bretagne

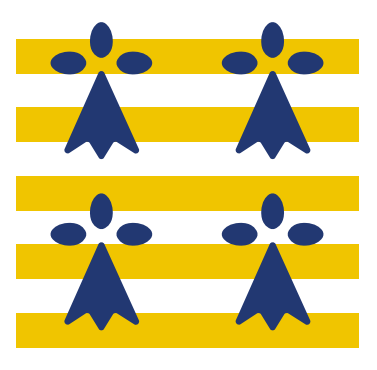

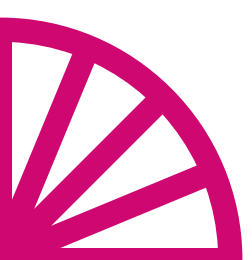

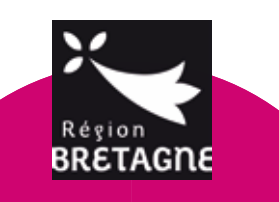

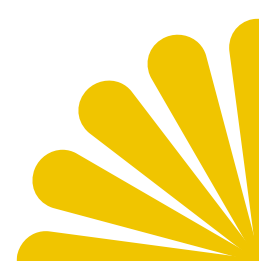